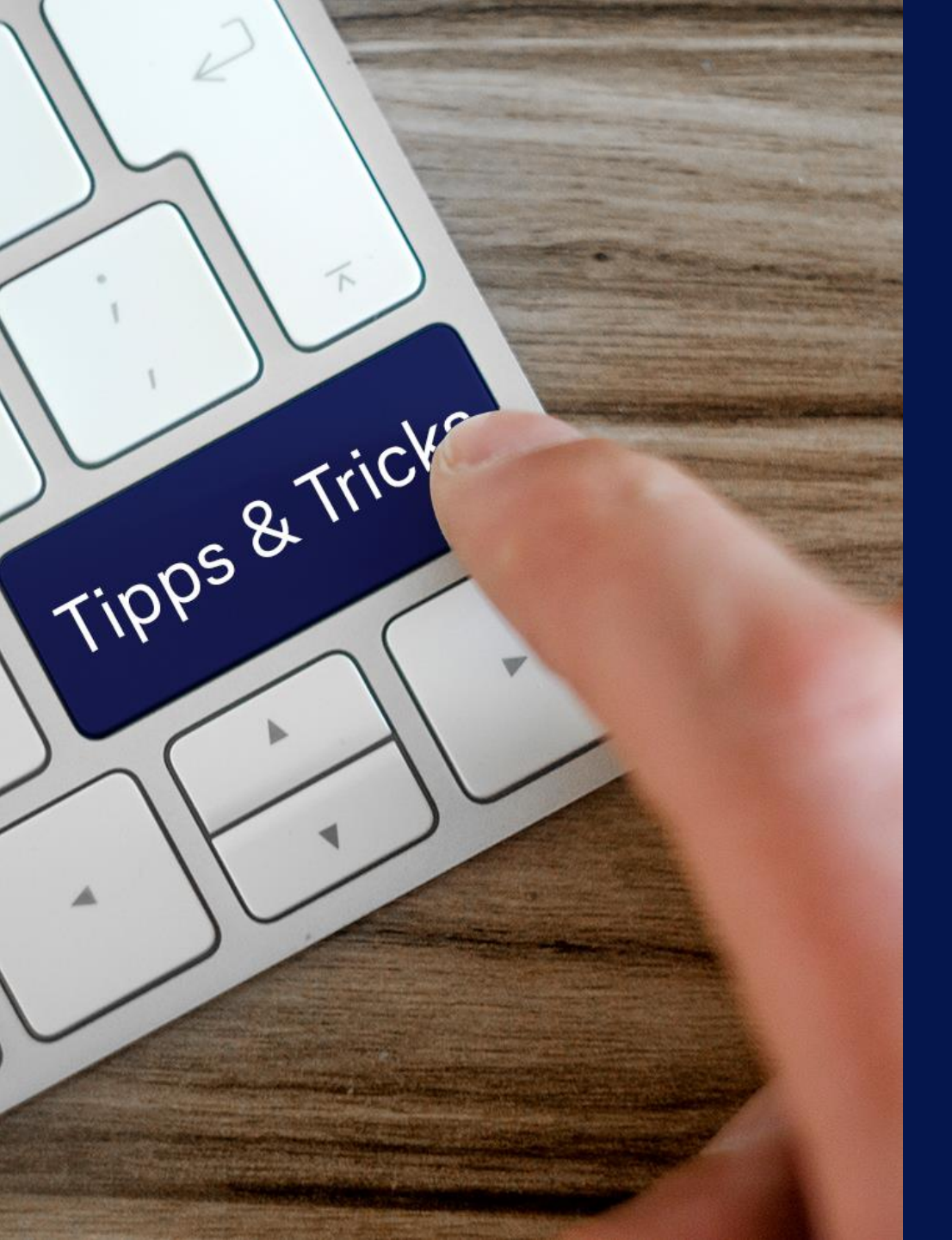

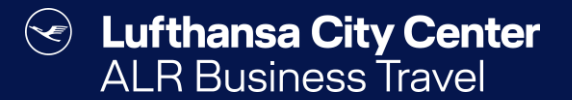

# Tipps & Tricks

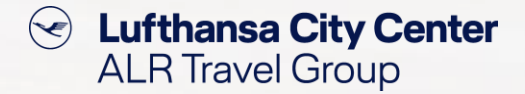

## Überprüfung auf Doppelbuchung

- Cytric prüft zu Beginn einer neuen Reisebuchung, ob für den ausgewählten Reisenden zu dem angegebenen Datum bere eine Buchung vorliegt.
- > Liegt bereits eine Buchung vor, erscheint ein Hinweis.

|                 | ≡ <b>n</b> • <b>°</b> cy                                                                | rtric                                                       |                                                                                          | Meine Reisen          | Management 👻      | Т                                 | ina Builder 🛛 🔫 |   |
|-----------------|-----------------------------------------------------------------------------------------|-------------------------------------------------------------|------------------------------------------------------------------------------------------|-----------------------|-------------------|-----------------------------------|-----------------|---|
|                 | DEMO                                                                                    |                                                             |                                                                                          | Lufthansa City Center |                   |                                   |                 |   |
| en              | 🚺 Start — 2 Flüge auswählen — 3 Preis auswählen — 4 Buchung abschließen — 5 Bestätigung |                                                             |                                                                                          |                       |                   | Sie buchen für:<br>H Muster, Hans |                 |   |
| um bereits      | Flugbuchung starten                                                                     |                                                             |                                                                                          |                       |                   |                                   |                 |   |
|                 | Überschneidende Buchungen zusammenlegen?                                                |                                                             |                                                                                          |                       |                   | ×                                 |                 |   |
|                 | Einfache Strecke                                                                        | Sie können Ihre neue Buchung mit der folg                   | enden bestehenden Reise zusammenlegen:                                                   |                       |                   |                                   |                 |   |
| eint ein        | Bremen (BF<br>28195 - 28779, H                                                          | 09:30 - 10:45                                               | BRE $\rightarrow$ MUC                                                                    | Direkt                |                   |                                   | DE              | 9 |
|                 | Via                                                                                     | <ul> <li>Lutthansa - 2189</li> <li>18:05 - 19:20</li> </ul> | Bremen, HB, DE bis München, BY, DE $\cdot$ 1h 15m<br><b>MUC</b> $\rightarrow$ <b>BRE</b> | Direkt                |                   |                                   |                 |   |
|                 | Mi, 15 Jan 2025                                                                         | Lufthansa - 4060 (durchg                                    | München, BY, DE bis Bremen, HB, DE • 1h 15m                                              |                       |                   |                                   | Ċ               | 5 |
|                 | Veranstalt                                                                              |                                                             |                                                                                          | Nicht zusam           | nmenlegen Zusamme | nlegen                            |                 | ~ |
|                 |                                                                                         | -                                                           | Serviceklasse                                                                            |                       |                   |                                   |                 |   |
|                 | Fluggesellschaften (r                                                                   | max 6)                                                      | Economy                                                                                  |                       | / \               |                                   |                 | - |
| Klieken Cie hie |                                                                                         |                                                             |                                                                                          |                       |                   |                                   | Suchen          | n |
| die angefragte  | er, wenn tur<br>e Reise ein                                                             |                                                             |                                                                                          |                       |                   | <u> </u>                          |                 |   |
| neuer, unabl    | hängiger                                                                                |                                                             |                                                                                          | Klicke                | n Sie hier, v     | venn c                            | die 🔨           |   |
| Vorgang angel   | egt werder                                                                              | n /                                                         | (                                                                                        | angei<br>ber          | eits bestehr      | e zu de<br>enden                  | m               |   |
| soll.           |                                                                                         |                                                             |                                                                                          | Vor                   | gang hinzug       | gefügt                            |                 |   |
|                 |                                                                                         |                                                             |                                                                                          |                       | werden so         | .                                 |                 | / |

Lufthansa City Center ALR Travel Group

### **Flugsuche LH-Group**

- Die Flugsuche wird bei der Lufthansa Gruppe nur +/-4 Stunden entsprechend der in der Suchmaske angegeben Abflug-/Ankunftszeit durchgeführt.
- Sofern Sie bei Flugabfragen der Lufthansa Gruppe nicht die gewünschten/erwarteten Flüge bei den Suchergebnissen erhalten, ändern Sie die gewünschte Abflug-/Ankunftszeit, um weitere Suchergebnisse zu erhalten.

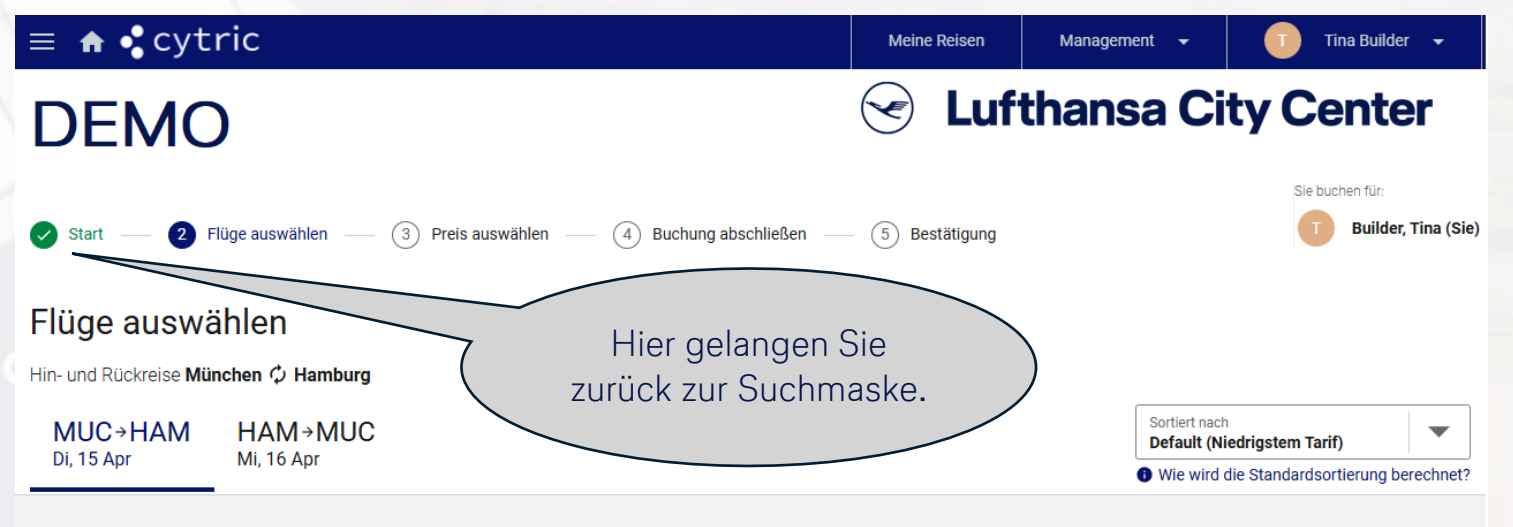

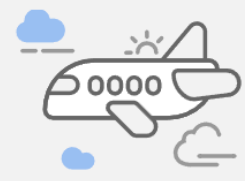

Leider stehen aktuell keine Angebote zur Verfügung, die Ihren Kriterien entsprechen.

Dies liegt möglicherweise daran, dass die externe Reservierung keine Optionen zurückgegeben hat oder es keine Optionen gibt, die den Reiserichtlinien oder den von Ihnen ausgewählten Abreise- / Ankunftszeiten entsprechen.

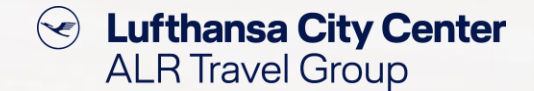

#### Reisemittel zu bestehender Buchung hinzufügen

4

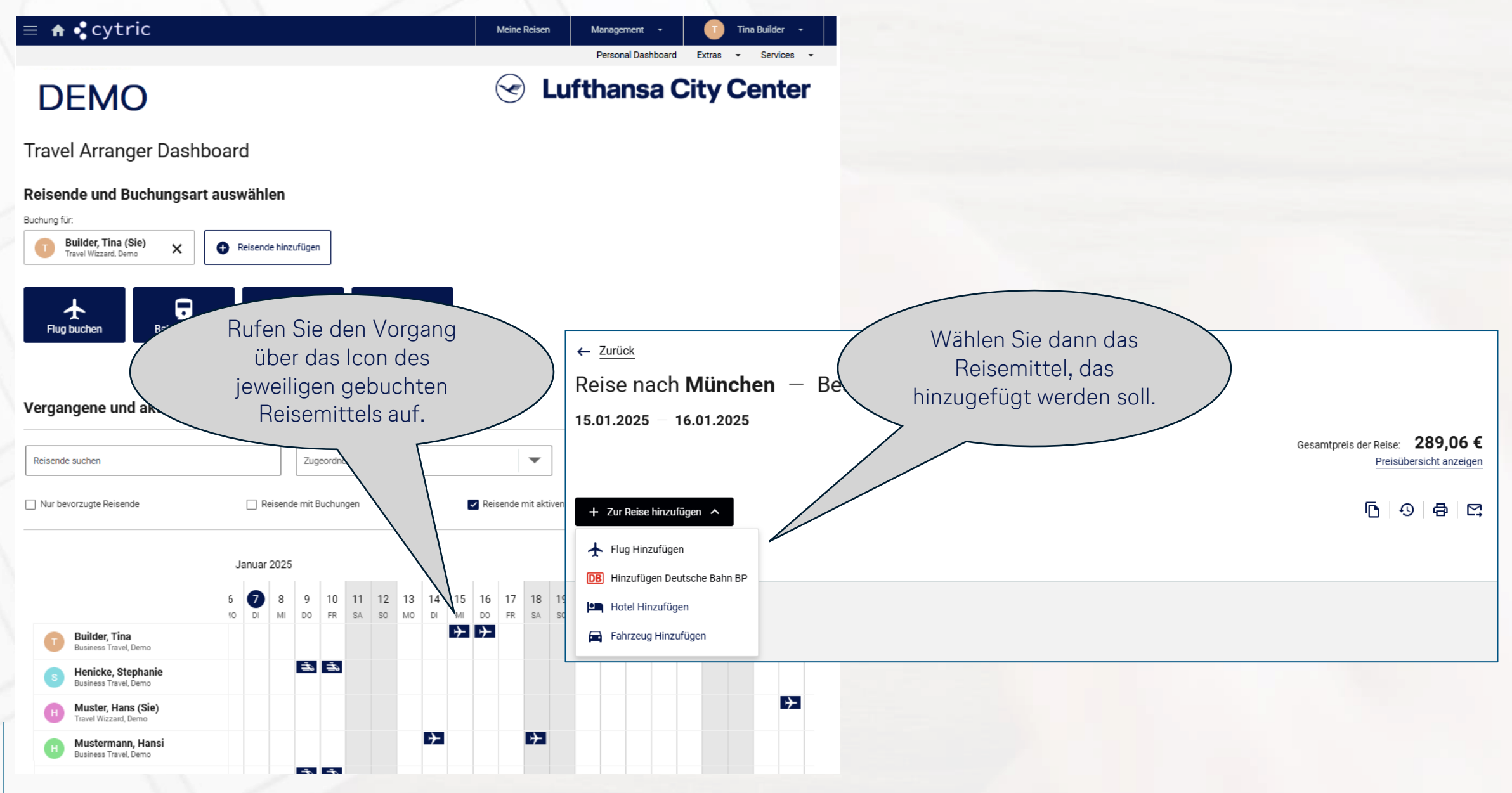

#### **Meine Reisen**

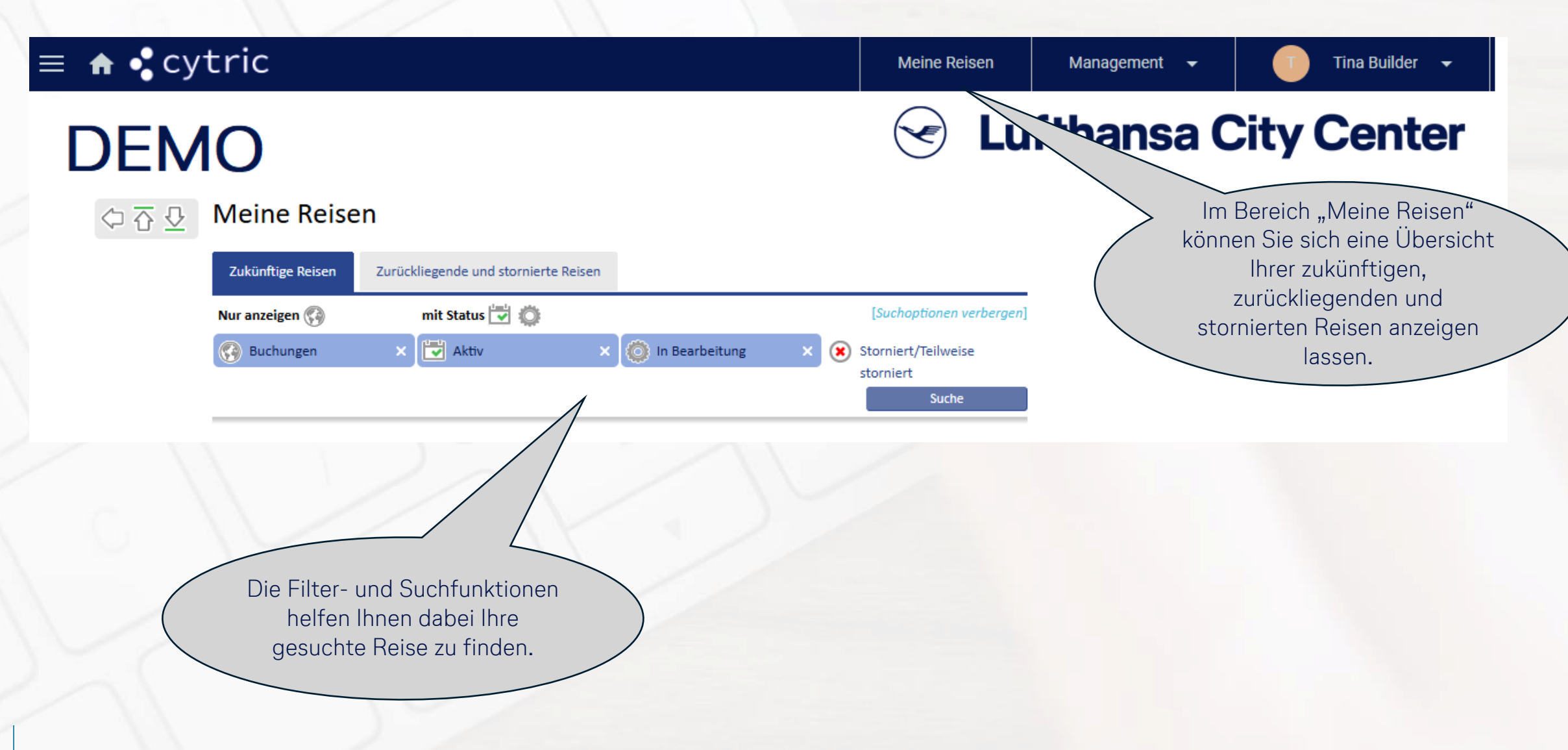

Content Content ALR Travel Group

#### **Support-Bereich**

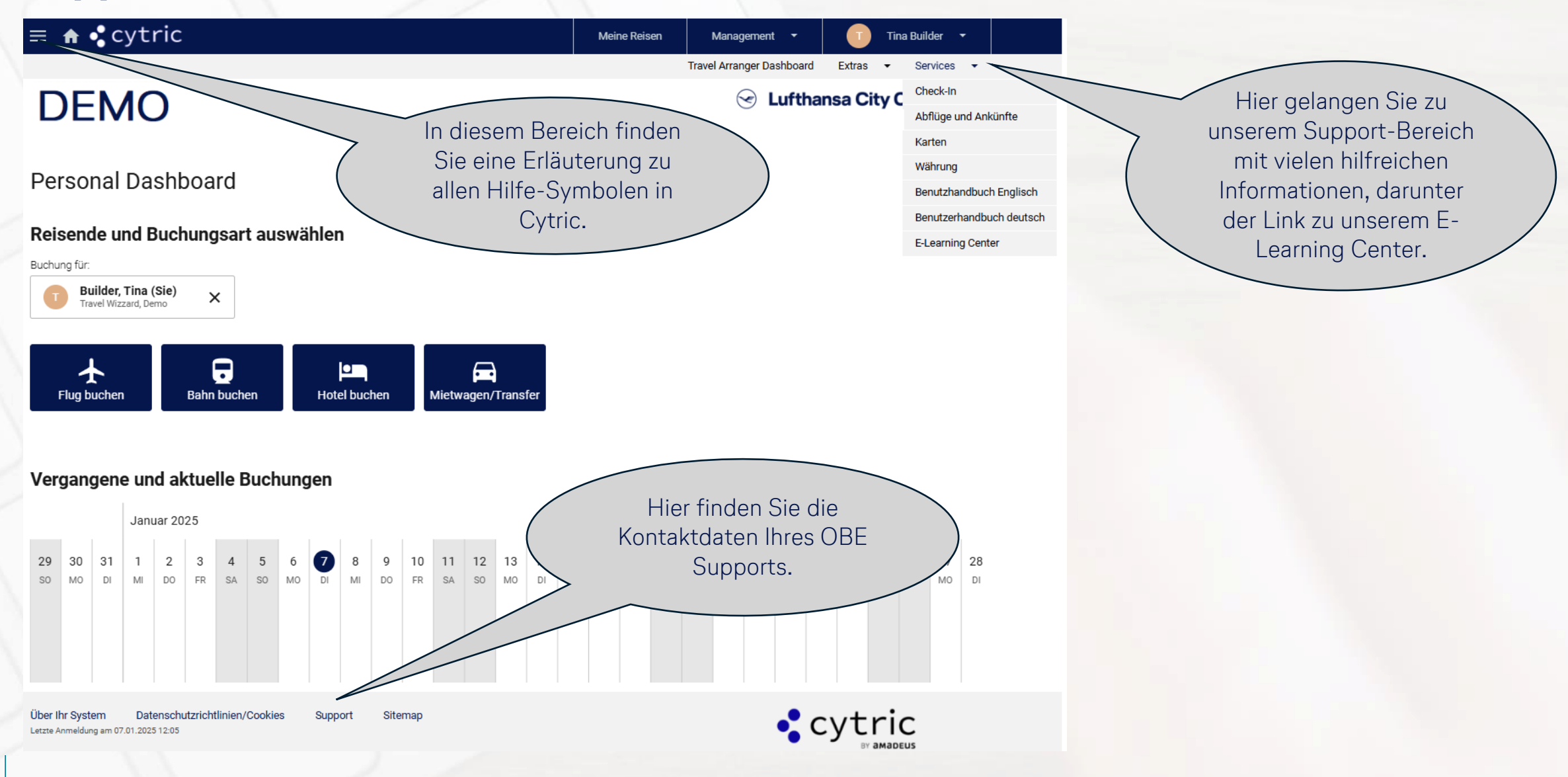

Lufthansa City Center  $(\checkmark)$ ALR Travel Group

#### **Travel Arranger Dashboard automatisch laden**

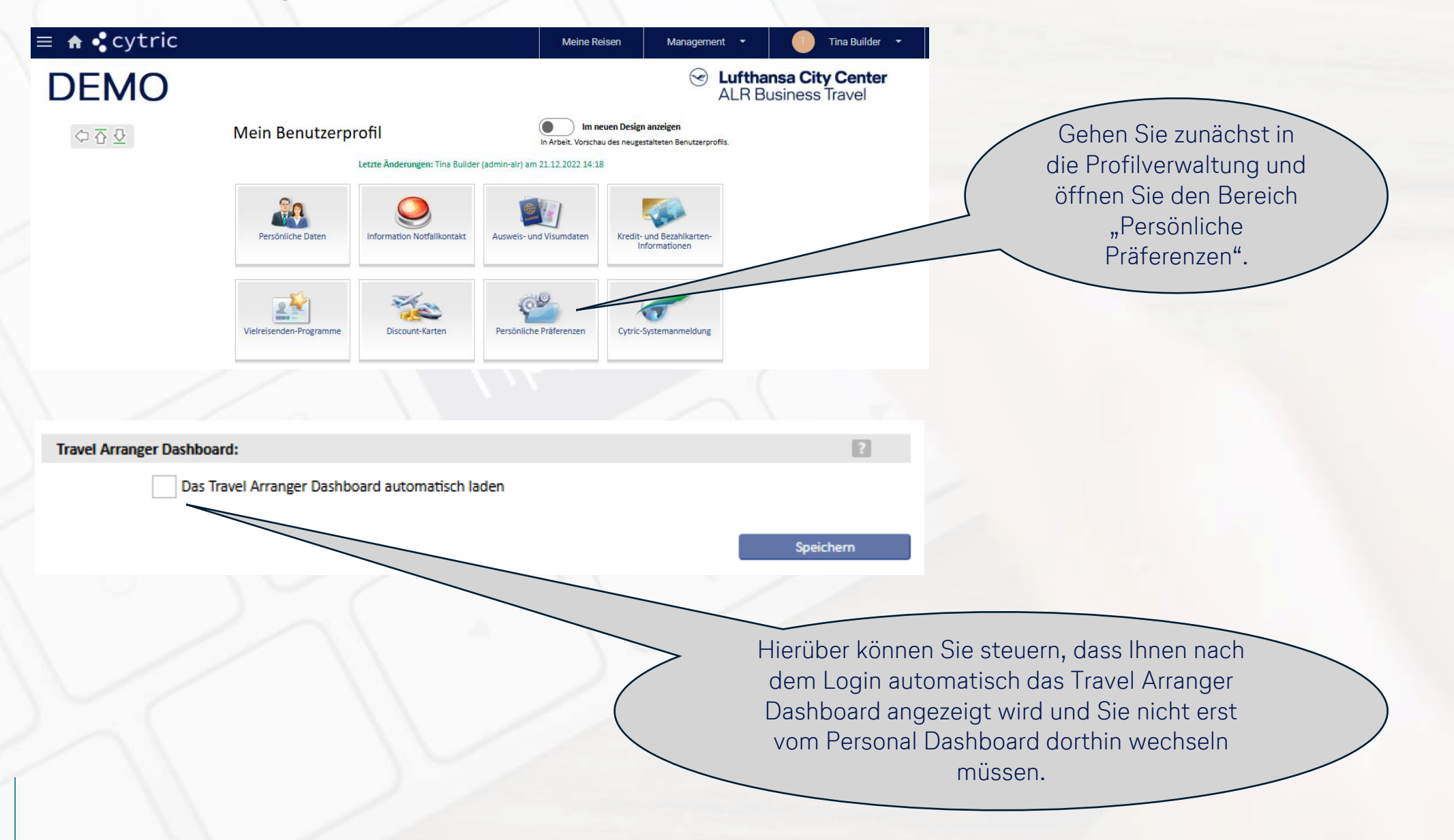

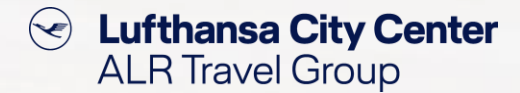

### Bevorzugte Reisende auswählen

#### DEMO

Solution Lufthansa City Center

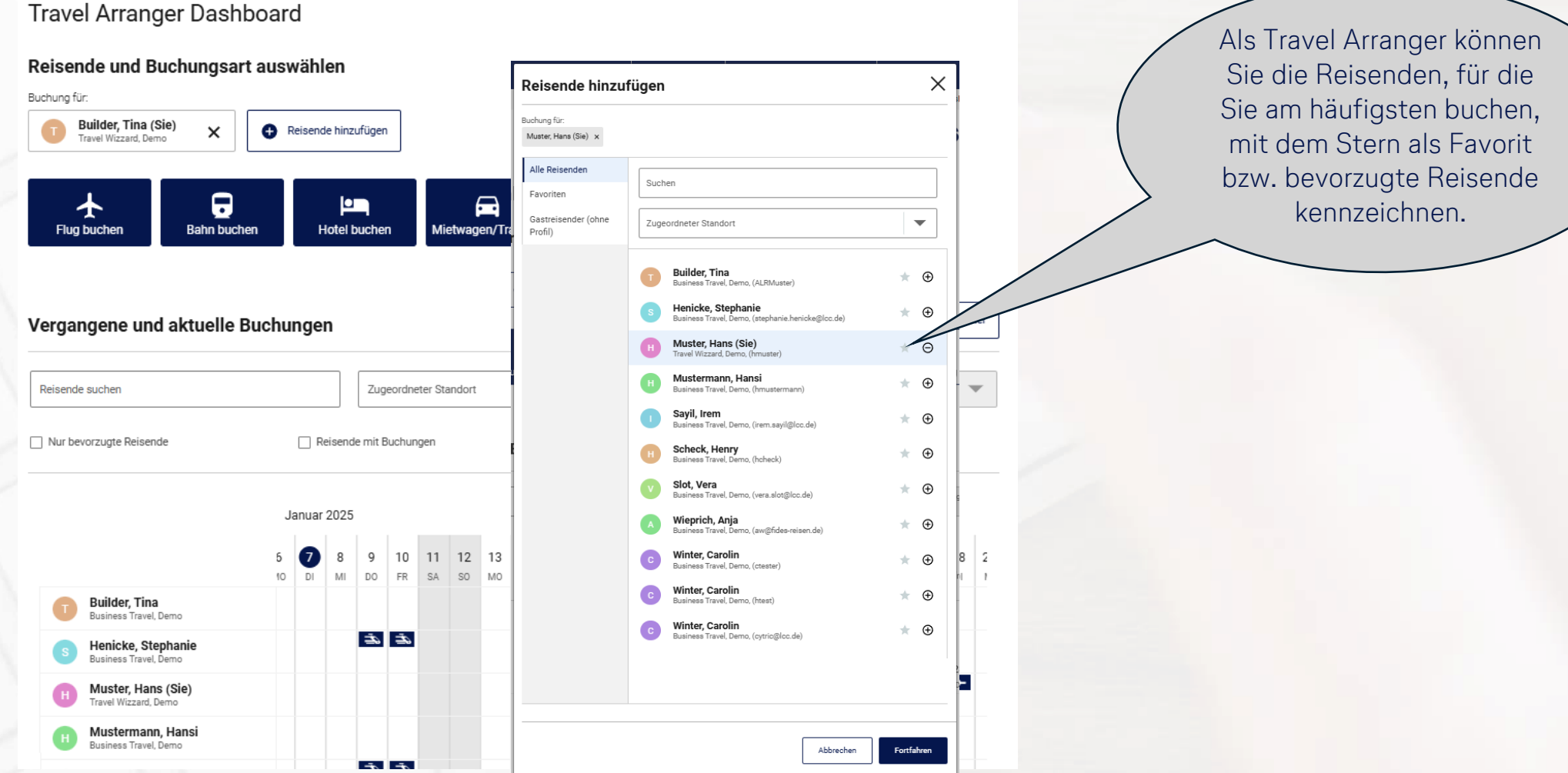

8

#### Reise kopieren (1/2)

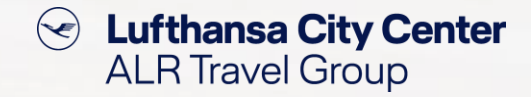

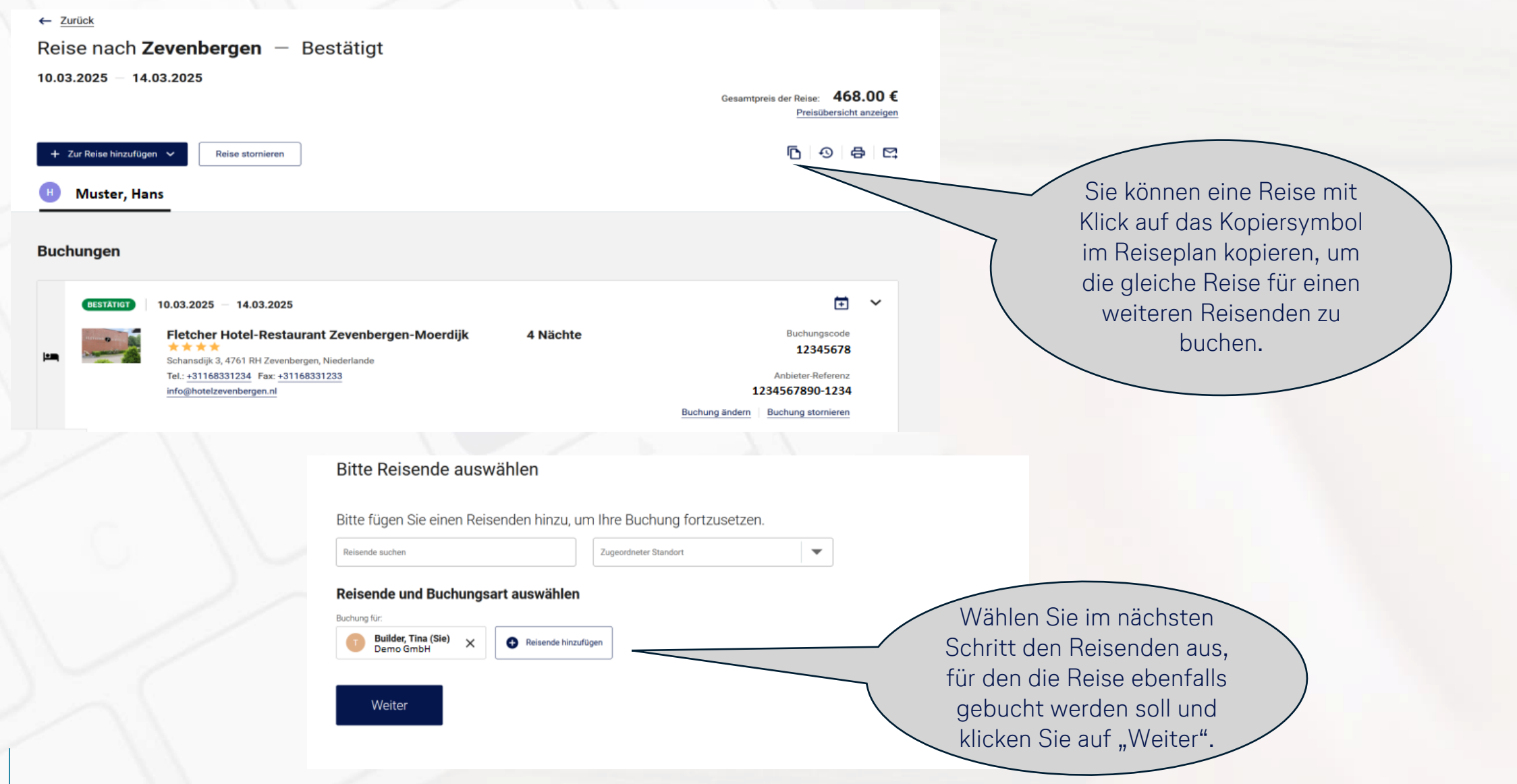

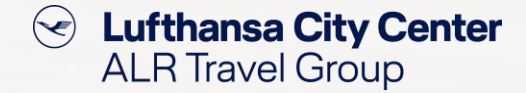

## Reise kopieren (2/2)

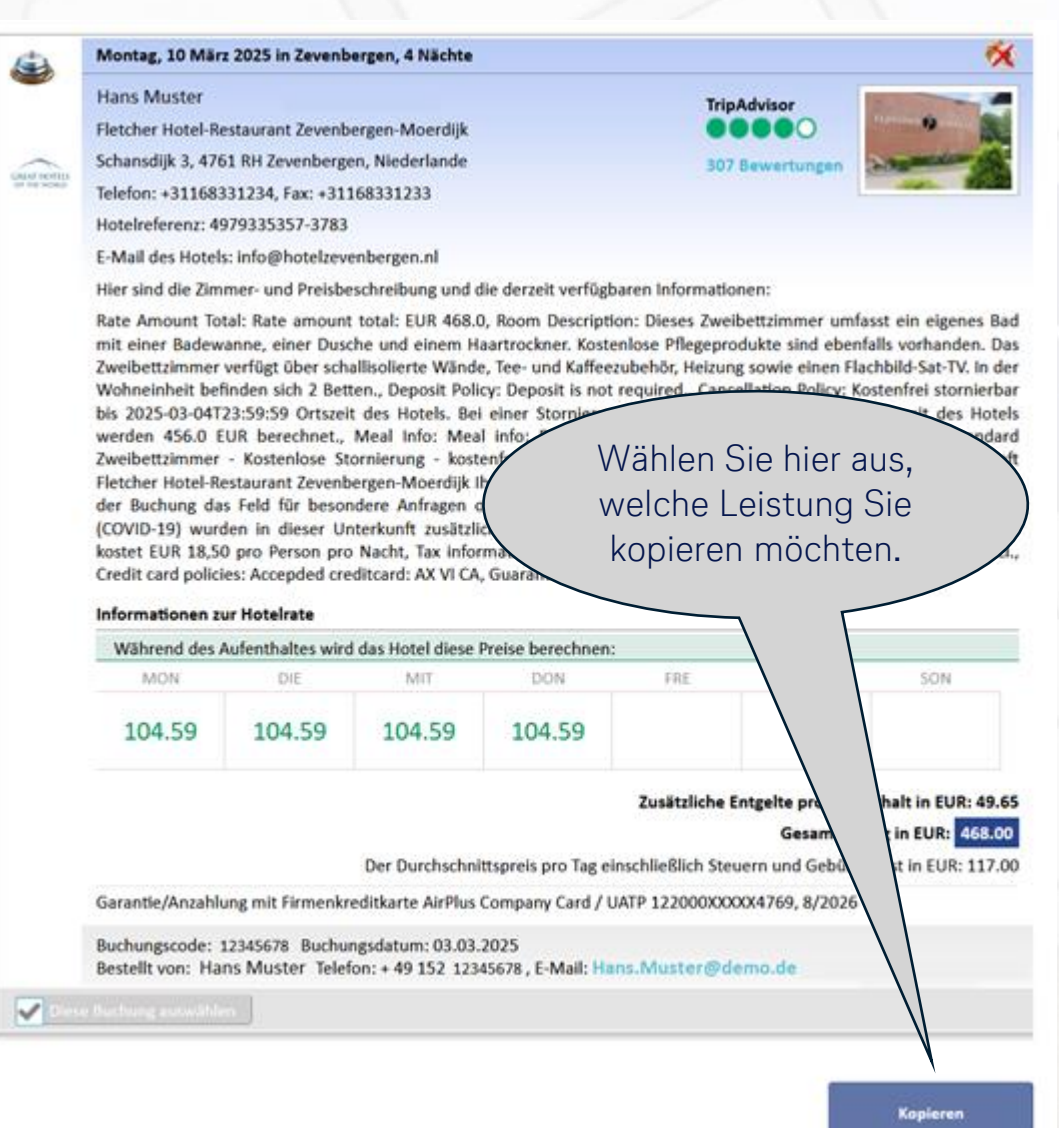

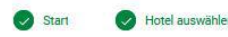

3 Zimmer auswählen

(4) Buchung abschließen

Builder, Tina (Sie)

Tripadviso 00000

307 Bewertungen [2]

Sie buchen für

Zimmer auswählen um Fletcher Hotel-Restaurant Zevenbergen-Moerdijk

#### Einzelzimmer - 4 Nächte Mo. 10 MAR - Fr. 14 MAR

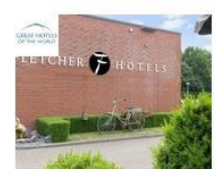

Fletcher Hotel-Restaurant Zevenbergen-Moerdijk \*\*\*\* Great Hotels of the World Schansdijk 3, 4761 RH Zevenbergen, Niederlande ♪ P 判 令 k 団 ⊡ 米 益 Y E

> Im Anschluss erhalten Sie eine aktualisierte Ergebnisliste, aus der Sie den gewünschten Tarif auswählen und die Buchung dann abschließen können.

(5) Bestätigung

Standard Zweibettzimmer - Nicht kostenfrei stornierbar - kostenfreies WLAN - Booking.com-Rate, Bitte teilen Sie der Unterkunft Fletcher Hotel-Restaurant Zevenbergen-Moerdijk Ihre voraussichtliche Ankunftszeit im Voraus mit. Nutzen Sie hierfür bei der Buchung das Feld für besondere Anfragen oder kontaktieren Sie die Unterkunft direkt. Wegen des Coronavirus (COVID-19) wurden in dieser Unterkunft zusätzliche Sicherheits- und Hygienemaßnahmen unternommen., Frühstück kostet EUR 18,50 pro Person pro Nacht, Dieses Zweibettzimmer umfasst ein eigenes Bad mit einer Badewanne, einer Dusche und einem Haartrockner. Kostenlose Pflegeprodukte sind ebenfalls vorhanden. Das Zweibettzimmer verfügt über schallisolierte Wände. Tee- und Kaffeezubehör, Heizung sowie einen Flachbild-Sat-TV. In der Wohneinheit befinden sich 2 Betten.

Y 11

Nicht erstattungsfähig

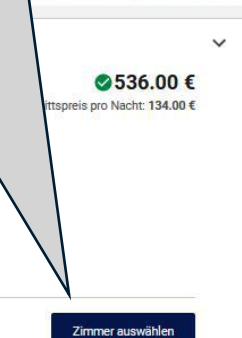

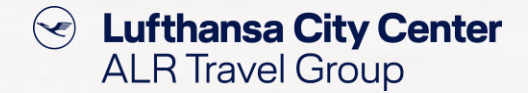

#### **Allgemeine Tipps & Tricks**

- > Prüfen Sie vor Beginn der Buchung, ob alle relevanten Daten korrekt im Profil abgespeichert sind.
- Checken Sie während des Buchungsprozesses, ob die Reisedaten korrekt sind und ändern Sie diese falls notwendig.
- Überprüfen Sie nochmals alle Daten, bevor Sie die Buchung abschließen, um Änderungs- oder Stornogebühren zu vermeiden.
- Kontrollieren Sie umgehend nach Erhalt die Buchungsbestätigung auf Korrektheit und setzen Sie sich schnellstmöglich mit Ihrem Business Travel Team in Verbindung, falls dies nicht der Fall sein sollte.
- Stellen Sie sicher, dass der Reisende (falls Sie nicht f
  ür sich selbst gebucht haben) ebenfalls die Buchungsbest
  ätigung erhalten hat.

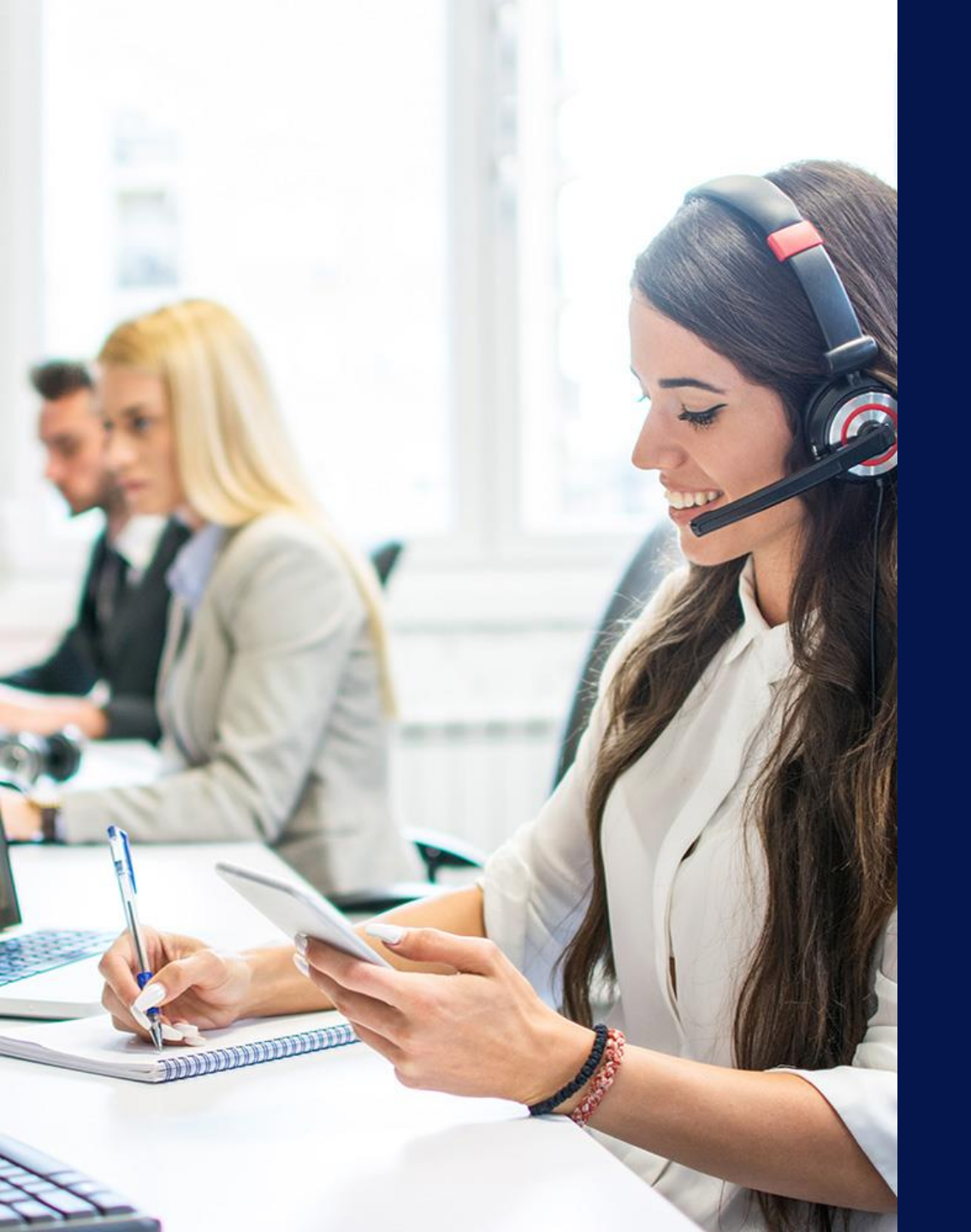

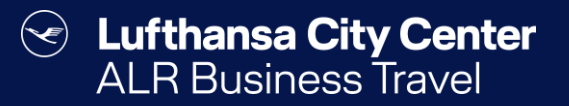

## Kontakt

#### Certain Lufthansa City Center ALR Travel Group

#### Kontakt

# Haben Sie Fragen oder Anregungen rund um Cytric?

Das Online Solutions Team steht Ihnen gerne zur Verfügung.

- **%** +49 89 286611 600
- ✓ <u>onlinesolutions@lcc-alr.de</u>

#### **Die Abteilung Online Solutions**

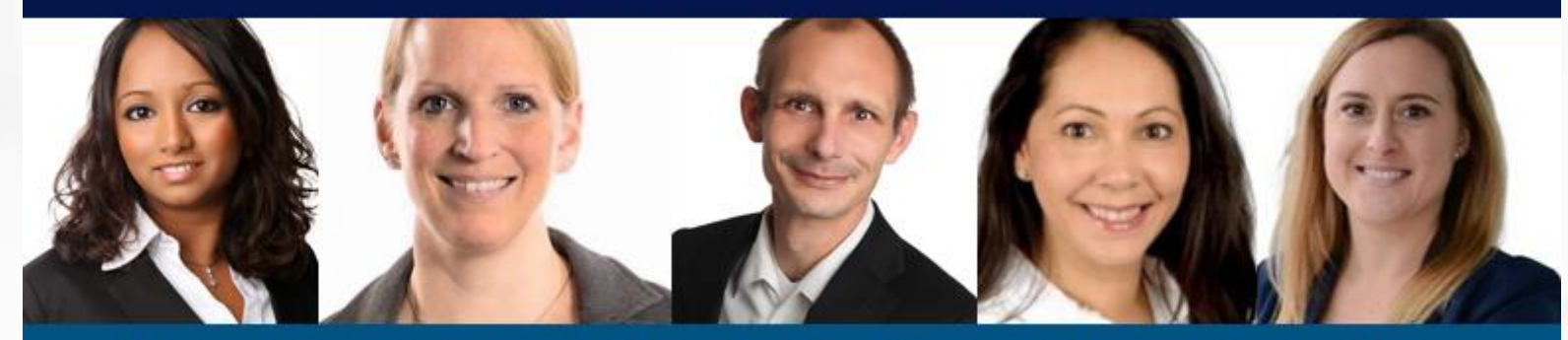

Melanie Englisch, Simone Hobler, Frank Raisch, Intissar Hummel, Annika Blank